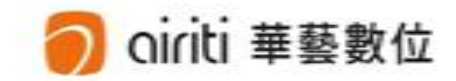

# 文獻相似度檢測服務 使用手冊

# 登入文獻相似度檢測服務路徑

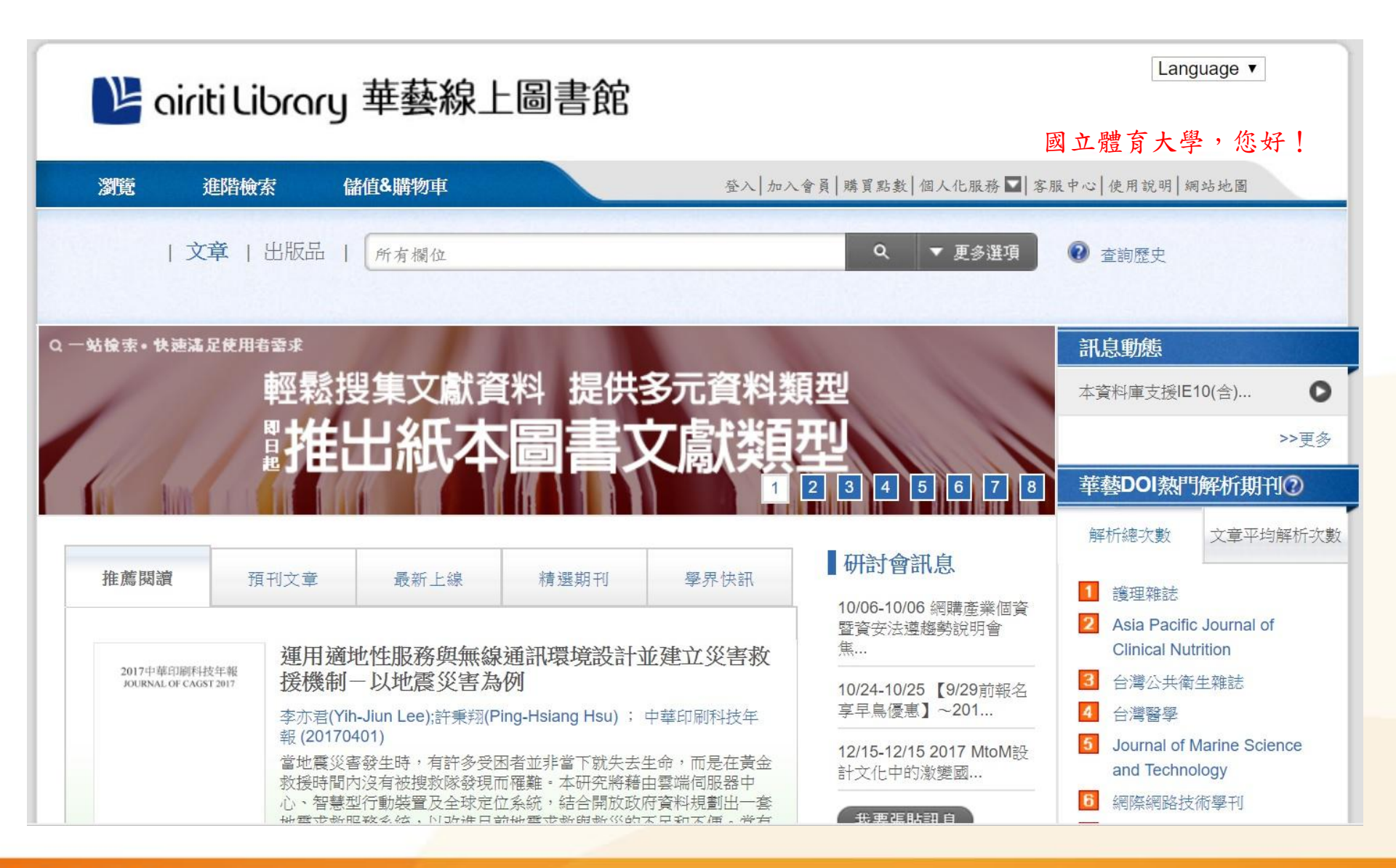

### 🧿 oiriti 華藝數位

| 🕒 airiti Libre  | ary 華藝線上圖                             | 書館   |         |                         | Į               | 國立體育大學                   | yuage ·<br>學,您好 | F !       |
|-----------------|---------------------------------------|------|---------|-------------------------|-----------------|--------------------------|-----------------|-----------|
| 瀏覽進陸檢索          | 儲值&購物車                                |      | 登入 加入會員 | 購買點數 個                  | 人化服務 ☑   客服     | 中 22   使用說明   編          | 月站地圖            |           |
| 文章   出版         | □□□□□□□□□□□□□□□□□□□□□□□□□□□□□□□□□□□□□ |      |         | <br>へ<br>志              | 員登入記帳號密碼        | 查詢歷史                     |                 |           |
|                 | 個人化服務                                 | 客服中~ |         | 序                       | 號加值             | R息動態                     |                 |           |
|                 | 會員登入                                  |      |         | 文查                      | 獻相似度檢測服務<br>詢歷史 | ≤資料庫支援IE                 | 10(含)           | C         |
|                 |                                       |      | 1 2     | 3 4 5                   | 6 7 8           | 華藝DOI熱門                  | ><br> 解析期刊(     | ·>更多<br>⑦ |
| <b>佐諾問道</b> 西加六 | 忘記帳號密碼                                |      | 田村江     | 研討會訊                    | 息               | 解析總次數                    | 文章平均解           | 郓行次       |
| 11日月7日人         | 序號加值                                  |      | EST KEN | 10/06-10/06 續<br>壓沓弁法道總 | 網購產業個資<br>動設田會  | 1 護理雜誌<br>2 Asia Pacific | Journal of      |           |
|                 |                                       |      |         |                         |                 |                          |                 |           |
|                 | 文獻相似度檢测                               | 則服務  |         |                         |                 |                          |                 |           |
|                 | 查詢歷史                                  |      |         |                         |                 |                          |                 |           |

# 🕥 oiriti 華藝數位

Language 🔻

文獻相似度檢測服務

管理者登入

# 最完整的獨家中文比對內容

華藝文獻相似度檢測服務可協助您比對您的文檔與他人著作的相 似程度。比對內容涵蓋逾2,000種華文學術期刊與會議論文,以 及超過60所大專院校學位論文,包含臺灣大學學位論文、馬偕 護理雜誌、臺灣地理資訊學刊......等獨家授權給華藝線上圖書館 的期刊、會議論文及學位論文。

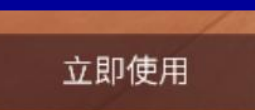

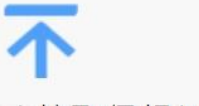

### 直接取得相似文獻

可以直接從華藝文獻相似度檢測服務連結 華藝線上圖書館(Airiti Library)檢視並取 得與您的文檔相似的文獻

# Q

### 簡易的檢視方式

本服務會將比對到的相似段落給予標號並 加註底色,方便您快速找出文檔段落及來 源文獻之間的相似關係

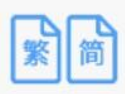

### 簡繁比對

您可以上傳繁體中文或是簡體中文的文檔 並進行比對

# 帳號註冊

### 文獻相似度檢測服務

# 歡迎使用華藝相似度檢測服務 最完整的獨家中文內容比對服務

- ✔ 可直接於華藝線上圖書館取得相似文獻
- ✔ 簡單易懂的線上文檔相似狀況檢視
- ✔ 繁體中文與簡體中文互相比對
- 獨家引文疏漏檢測服務
- ✔ 提供全文與段落兩種下載報告

若您所屬的機構有訂購本服務,請您於機構IP範圍內登入

| Airiti Library | 帳號(E-mail):  |  |
|----------------|--------------|--|
| Airiti Library | 密碼:          |  |
|                | <b>7</b> % 1 |  |
|                | 豆八           |  |
| 沒有帳號?請點        | 皆擊註冊按鈕,立即註冊  |  |
|                | 註冊           |  |

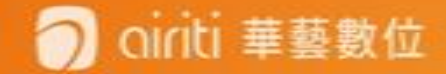

# 帳號註冊

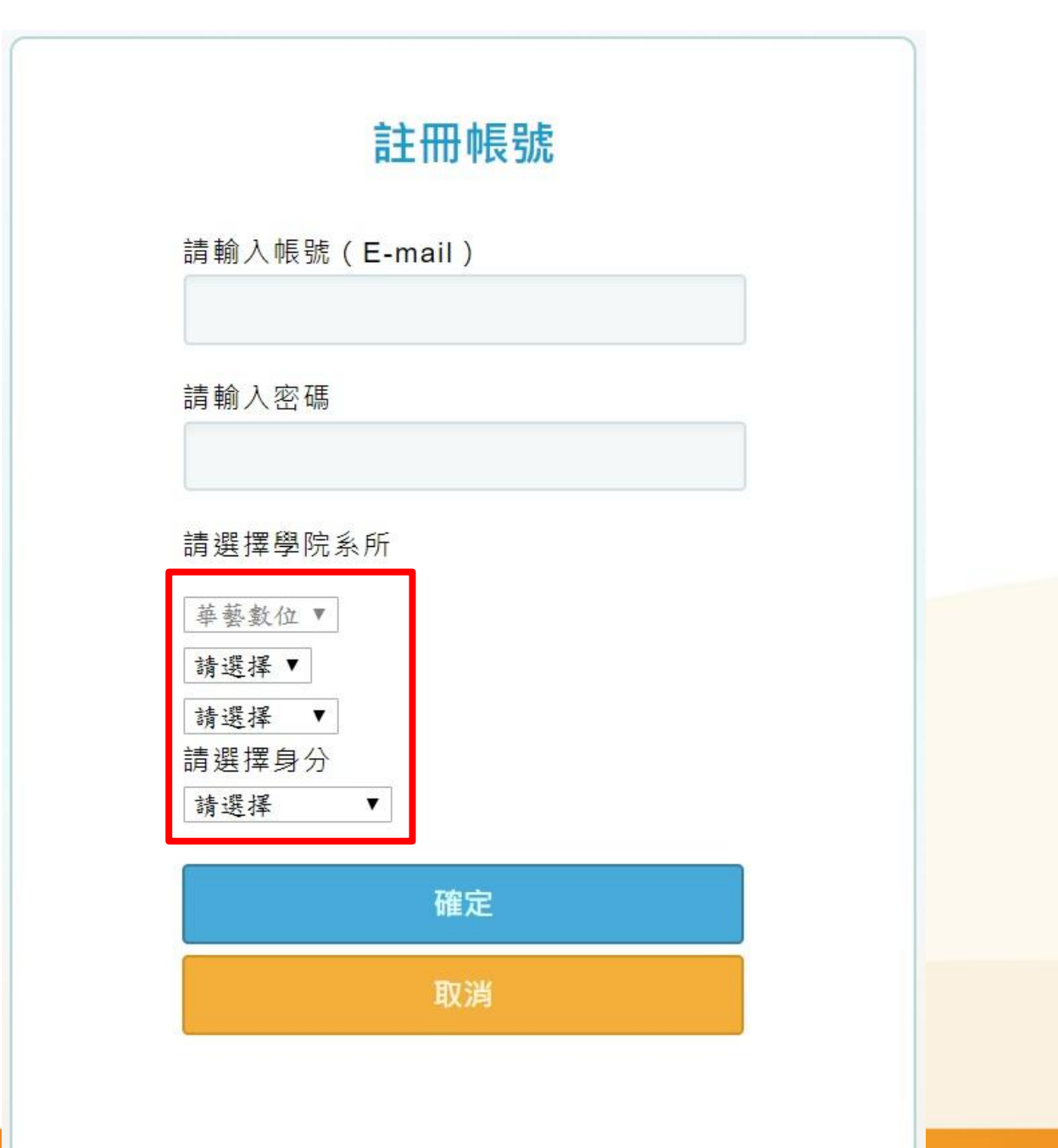

🔵 oiriti 華藝數位

# 開始使用比對服務

| 文獻 | 相似度檢測服務                           |     |         | ado                 | lischiu@airi | iti.com,您好 <u>登出</u> |  |
|----|-----------------------------------|-----|---------|---------------------|--------------|----------------------|--|
| 文檔 | 管理                                |     |         | 已上傳:共               | ț6筆          | <u>†</u> 上傳檔案        |  |
| 檔  | 案名稱                               | 類型  | 大小(кв)‡ | 上傳日 🕈               | 進度           | 總相似度                 |  |
|    | 北市節能減碳政策之研究 以政策行銷角度分析             | pdf | 644     | 2017/09/12 09:05:35 | 己完成          | 7%                   |  |
| 顧  | 客知覺價值、關係行銷與顧客忠誠度關係之研究             | pdf | 3,781   | 2017/09/12 08:59:33 | 已完成          | 33%                  |  |
| 「案 | 刻骨銘心的球賽」:李瑞麟教練領導美和棒球隊比賽過程之個<br>研究 | pdf | 3,551   | 2017/09/04 15:46:49 | 已完成          | 36%                  |  |
| 花  | 東地區基層棒球隊組訓現況分析與阻礙因素之研究            | pdf | 958     | 2017/09/04 15:37:14 | 已完成          | 75%                  |  |
| 運  | 用PLS方法探討價值創新導入新產品開發之調節角色          | pdf | 435     | 2017/09/04 15:16:13 | 已完成          | 60%                  |  |

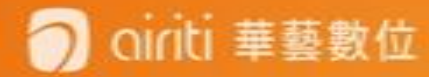

上傳檔案

# 文獻相似度檢測服務 addischiu@airifi.com,您好 登出 文檔上傳 P 回上一頁 檔案名稱 類型 大小 (KB) 動作 修還沒上傳任何資料

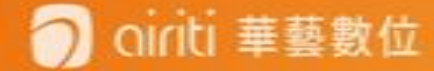

上傳檔案

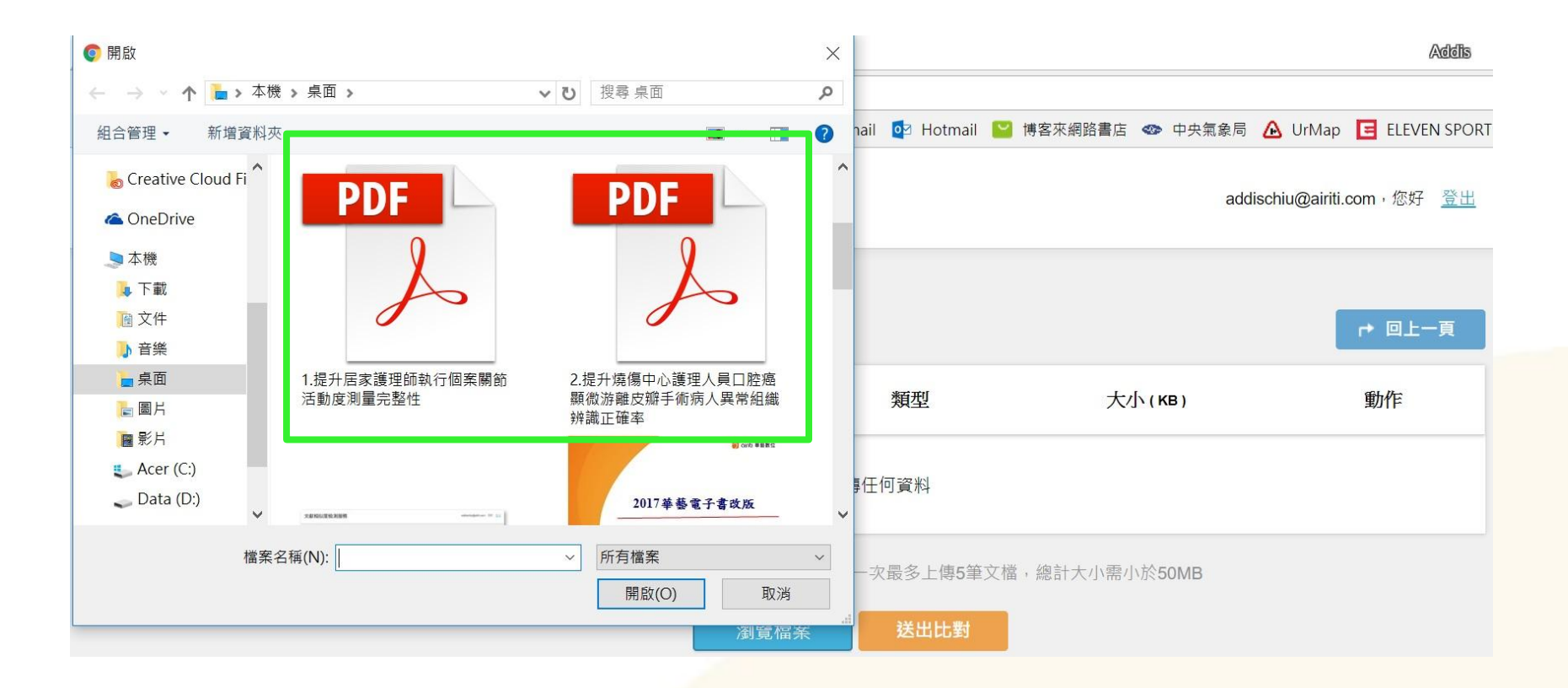

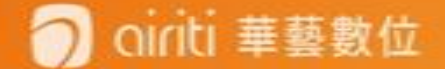

上傳檔案

### 文獻相似度檢測服務

addischiu@airiti.com, 您好 登出

| 文檔上傳 可同時上傳多篇文章                         |     |        | ▶ 回上一頁 |
|----------------------------------------|-----|--------|--------|
| 檔案名稱                                   | 類型  | 大小(кв) | 動作     |
| 1.提升居家護理師執行個案關節活動度測量完整性                | pdf | 993    | 移除     |
| 2.提升燒傷中心護理人員口腔癌顯微游離皮瓣手術病人異常組織辨識<br>正確率 | pdf | 1,449  | 移除     |

本服務目前僅支援未加密之文字型PDF文檔,一次最多上傳5筆文檔,總計大小需小於50MB

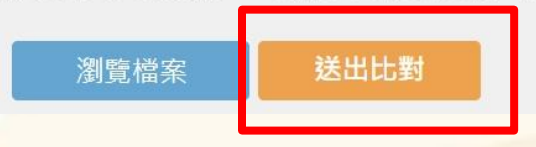

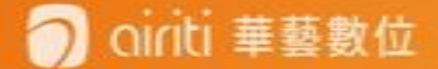

上傳系統完成

| 文獻相似度檢測服務                        |                                                                      | addisc                           | shiu@airiti.com,您好 <u>登出</u> |
|----------------------------------|----------------------------------------------------------------------|----------------------------------|------------------------------|
| 文檔上傳                             | 已成功运出比對。比對時間依照<br>類及大小會有不同·完成後系編<br>以您註冊的E-mail通知您·即可<br>管理頁面檢閱比對結果。 | <sup>魚</sup> 又檑種<br>充會主動<br>可在文獻 |                              |
| 檔案名稱                             | 類型                                                                   | 大小(КВ)                           | 動作                           |
| 1.提升居家護理師執行個案關節活動度測量完整性          | pdf                                                                  | 993                              |                              |
| 2.提升燒傷中心護理人員口腔癌顯微游離皮瓣手術病人<br>正確率 | 異常組織辨識 pdf                                                           | 1,449                            |                              |

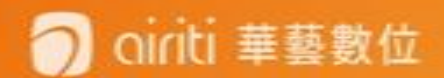

# E-mai通知比對完成

文獻相似度檢測完成通知

### 華藝文獻相似度檢測服務 <pckservice@airiti.com>

⑤ 按一下這裡下載圖片。為了協助保護您的隱私,Outlook 不會自動下載郵件中的某些圖片。

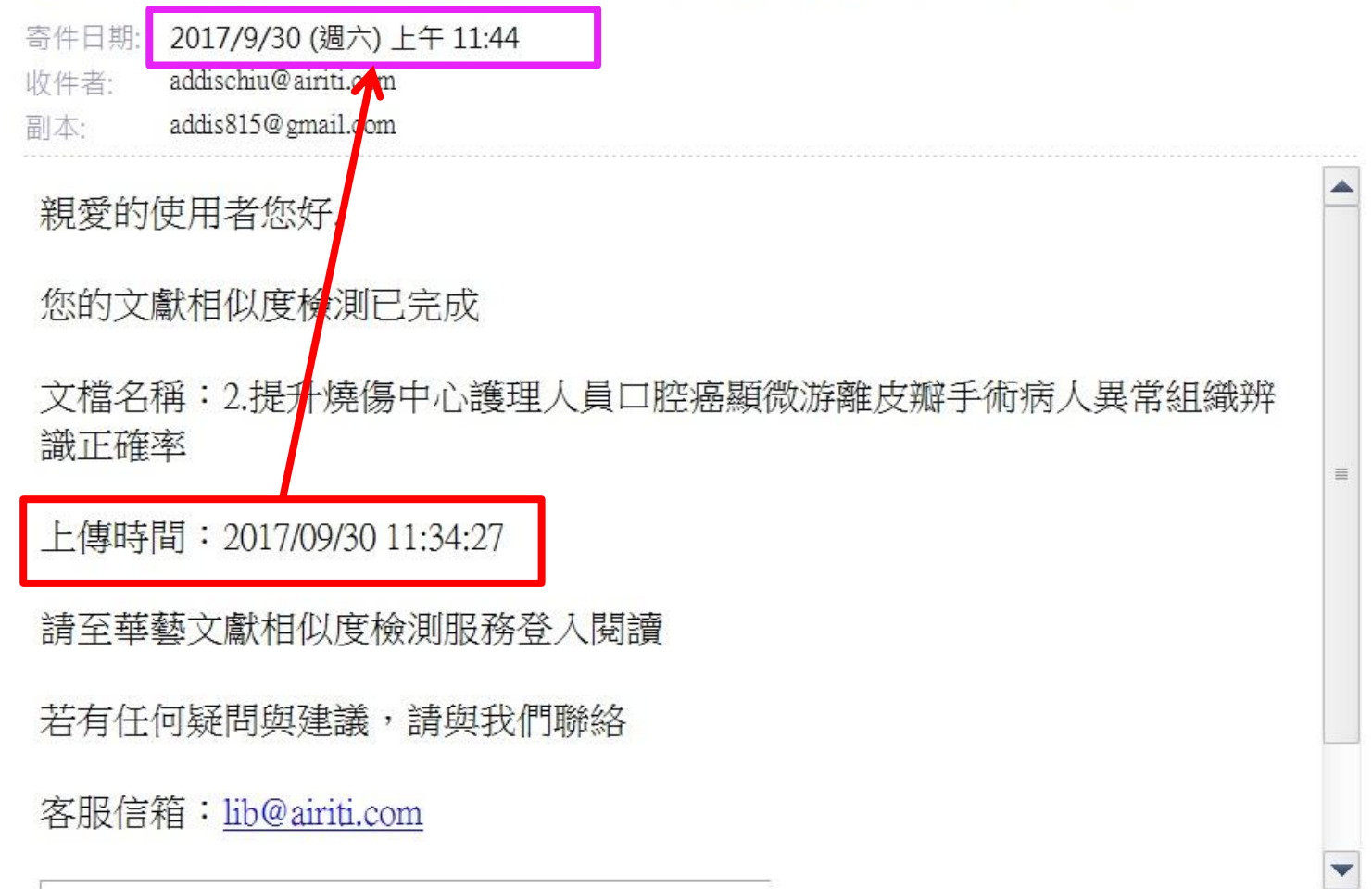

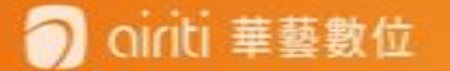

觀看報告

| 文檔管理                                   |     |         | 已上傳:共               | 8 筆 | <u></u> 土 上傳檔案 |   |
|----------------------------------------|-----|---------|---------------------|-----|----------------|---|
| 檔案名稱                                   | 類型  | 大小(кв)‡ | 上傳日 🗄               | 進度  | 總相似度           |   |
| 2.提升燒傷中心護理人員口腔癌顯微游離皮瓣手術病人異常組織辨<br>識正確率 | pdf | 1,449   | 2017/09/30 11:34:27 | 已完成 | 4%             |   |
| 1.提升居家護理師執行個案關節活動度測量完整性                | pdf | 993     | 2017/09/30 11:34:27 | 已完成 | 11%            |   |
| 台北市節能減碳政策之研究 以政策行銷角度分析                 | pdf | 644     | 2017/09/12 09:05:35 | 已完成 | 7%             | Ī |
| 顧客知覺價值、關係行銷與顧客忠誠度關係之研究                 | pdf | 3,781   | 2017/09/12 08:59:33 | 已完成 | 33%            |   |

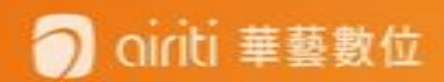

# 觀看報告

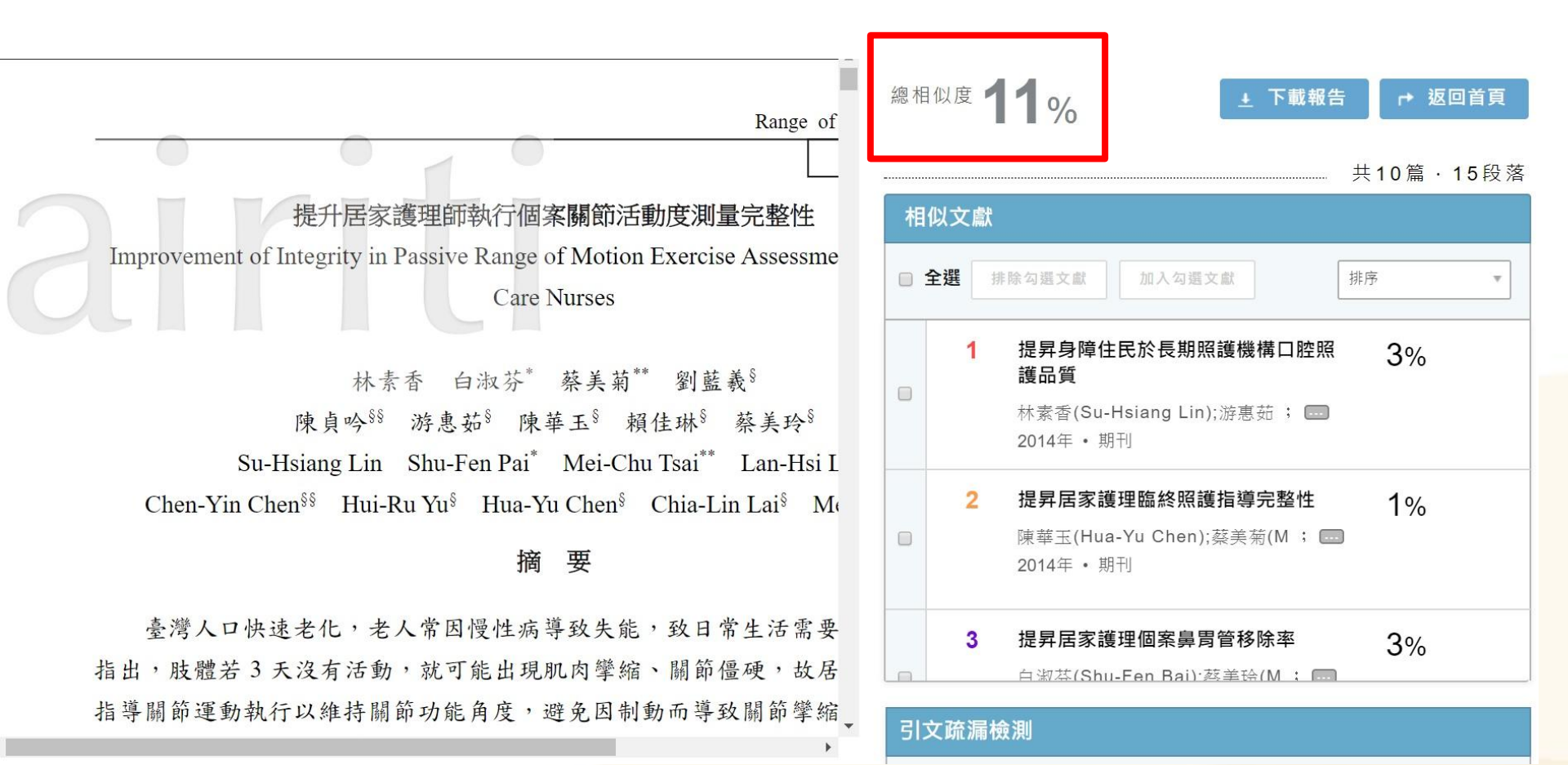

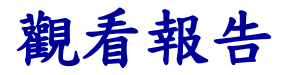

總相似度 11%

------

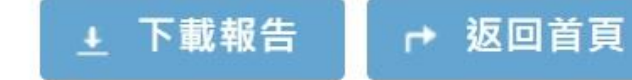

共10篇·15段落

|             | 相 | 似文獻  |                                                                   |        |
|-------------|---|------|-------------------------------------------------------------------|--------|
|             |   | 全選 排 | 除勾選文獻 加入勾選文獻 排序<br>比對順序                                           | ¥<br>A |
|             |   | 1    | 提昇身障住民於長期照護機構口腔」<br>護品質<br>在供(前、葉)                                |        |
|             |   |      | 林素香(Su-Hsiang Lin);游恵茹 ; ■ 年代(新→酱)<br>2014年・期刊 年代(舊→新)<br>作者(大→小) |        |
|             |   | 2    | <b>提昇居家護理臨終照護指導完整性</b>                                            | Ŧ      |
| oiriti 華藝數位 |   | 3    | 提昇居家護理個案鼻胃管移除率 3%<br>白淑芬(Shu-Fen Bai)·茲美玲(M ; )                   | 1      |

# 觀看報告

中推志庆柄미豕八, 以維持 、保護個案及預防疾病的擴 許多研究以巴氏量表評估個 藉以反應個案的照顧需求, 至完全依賴者最多,約佔 番、潘、楊、葉,2016)。根 台,肢體只要3天沒有活動, 縮、關節僵硬現象,若為長 彩易因長期臥床導致肌肉攀 影響日常生活照顧。

態的過程,活動力會因為制 劇惡化,適時的物理治療與 迫切的,透過持續復健定期 (善失能者身體功能與活動 ,減少失能程度與照顧者的 活品質(李、胡,2012)。故 包括每日進行關節活動運 運動執行以確保個案維持關

oiriti 華藝數位

乙元堂住, 迈迪村镇迫姚豫即伯勤建少以志旧 情形,以提供更適切的照護。 現況分析 一、單位特性 本單位為醫學中心居家護理所,主要服務 對象依健保局規定,需活動受限於床椅上,即 巴氏量表在 60 分以下,且有明確醫療處置者, 族群包含在宅居家個案、居住在長期照護機構 及護理之家住民。個案年齡以 80 歲以上 (50.86%)最多、其次為71~80歳(27.24%), 診斷以腦中風佔 68.79%, 神經系統疾病佔 18.28%,其中慢性病診斷達 5 個以上佔 78.28%,領有身心障礙殘障手冊佔 81.72%。巴 氏量表 0 分者佔 94.48%,日常生活均無法自理 需完全依賴他人協助。

### 二、現況作業模式

現況關節活動度測量由各護理師依個人經驗指導主要照顧者肢體被動/主動關節運動

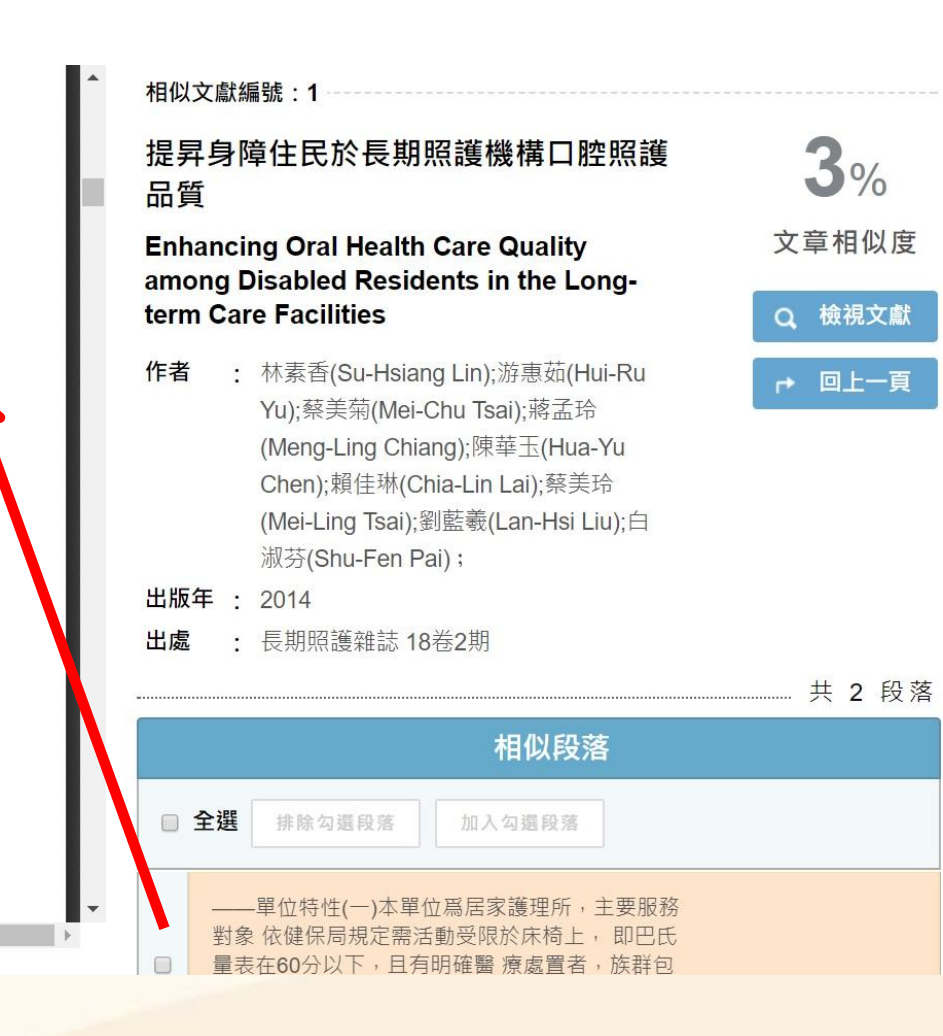

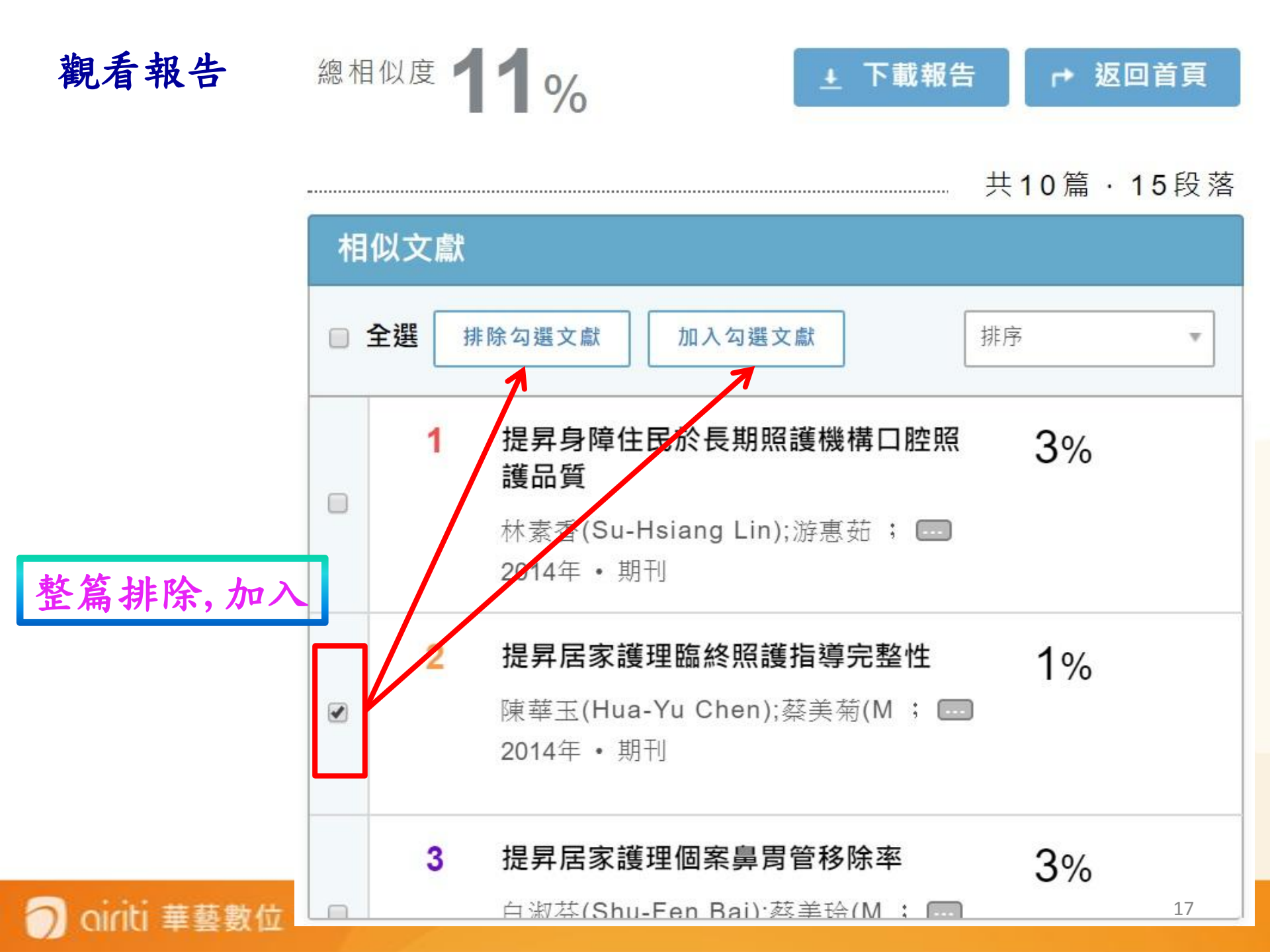

觀看報告

相似文獻編號:1

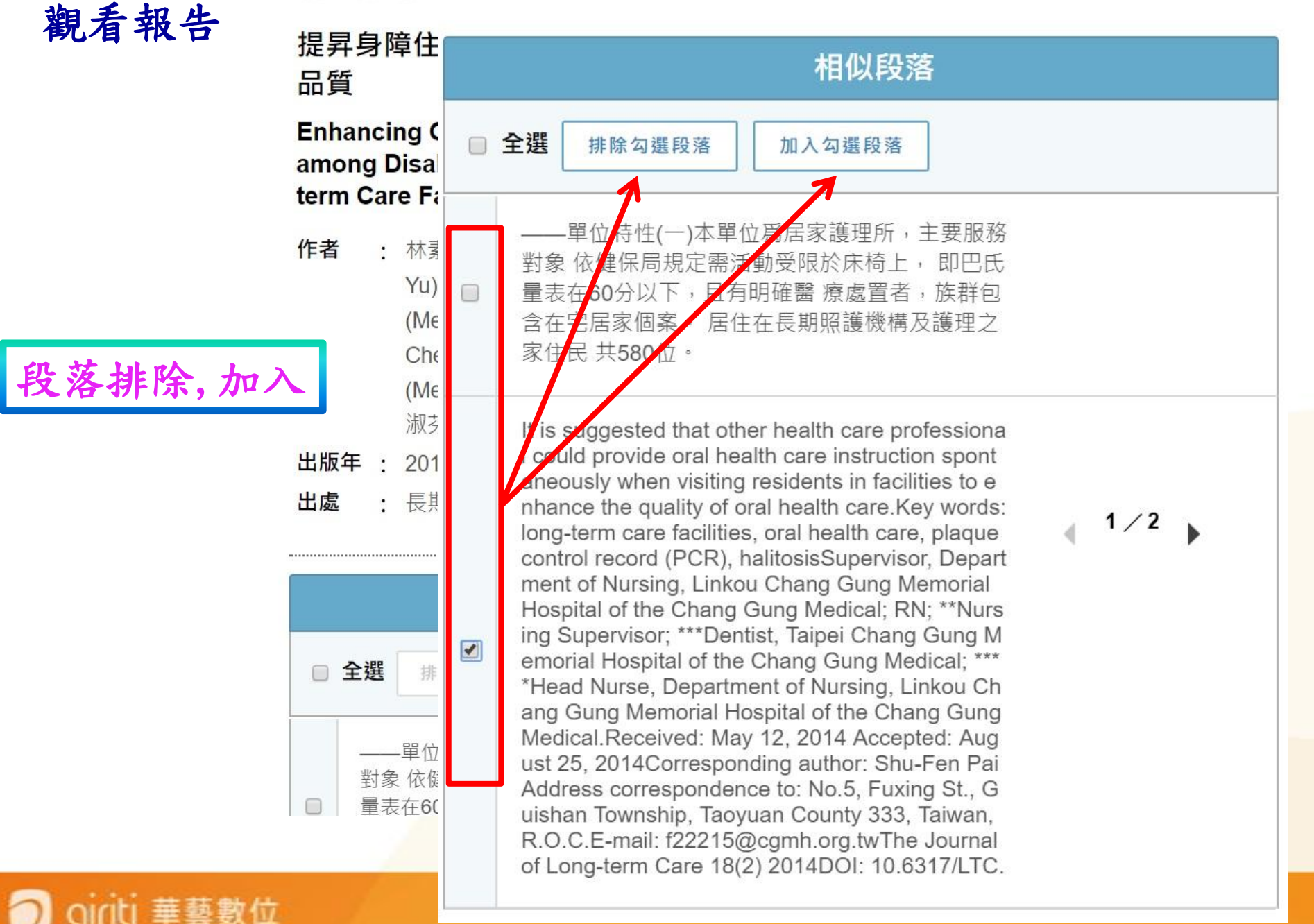

| 引文疏漏檢測    |                                            |      | 觀看報告 |
|-----------|--------------------------------------------|------|------|
| 缺少文內註 缺少會 | 參考書目                                       |      |      |
| 作者        | 篇名                                         | 年代   |      |
| 李曉惠、胡名霞   | 護理之家住民踝背屈 被動關<br>節角度改變之預測因子探討一<br>六個 月追蹤研究 | 2007 |      |
| 吳美金、張美珍   | 引文疏漏檢測                                     | 2 I  |      |
| 李宜玲、胡名霞   | 缺少文內註缺少參考書                                 | 書目   |      |
|           | 作者                                         |      | 年代   |
|           | 李、胡                                        |      | 2012 |
|           | 吳、張                                        |      | 2011 |
|           | 李、胡                                        |      | 2007 |
|           | 郭、朱、洪                                      |      | 2009 |
|           |                                            |      |      |

# 🔵 oiriti 華藝數位

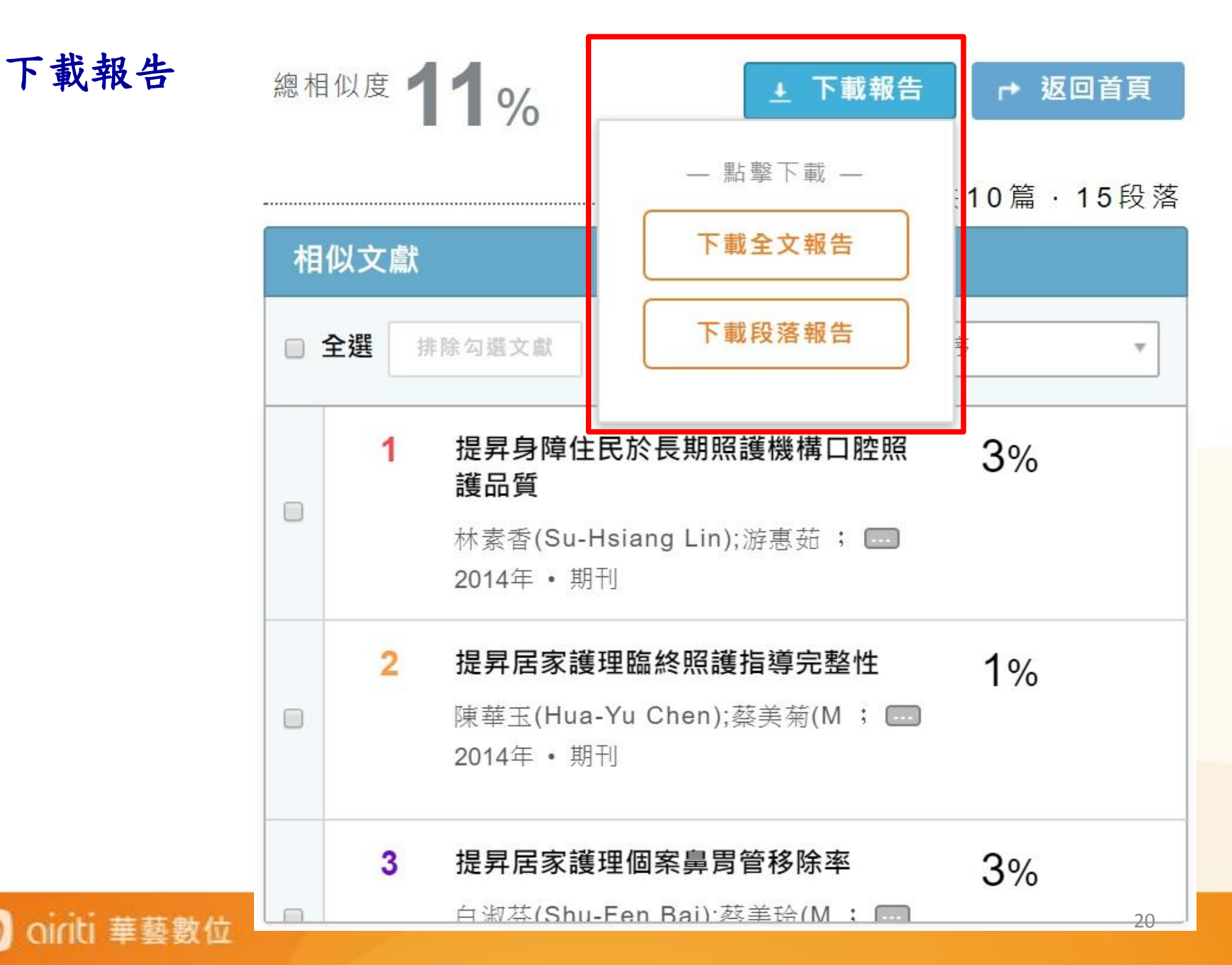

### 華藝文獻相似度檢測分析報告

用戶名稱:addischiu@airiti.com

文檔名稱:1.提升居家護理師執行個案關節活動度測量完整性

上傳日期: 2017/09/30

# **閱讀方式**

灰底文字:系統檢測出的相似段落文字。範例:相似段落文字。

實線編號框:與您的文檔相似的文章編號。範例: 1

虛線編號框:您已手動排除的相似文章編號。範例: 3

範例: 1 3 相似段落文字。表示您的相似段落文字同時與1號及3號文章相似,但您已手動排除3號文章。

總相似度

### 相似段落文字 \_\_\_

Range of Motion Assessment

長期照護雜誌 21 (2) 2017DOI:10.6317/LTC.21.165

165

專 案提升居家護理師執行個案關節活動度測量完整性

Improvement of Integrity in Passive Range of Motion Exercise Assessment among Home

Care Nurses

林素香 白淑芬\* 蔡美菊\*\* 劉藍羲§

陳貞吟§§游惠茹§陳華玉§賴佳琳§蔡美玲§

Su-Hsiang Lin Shu-Fen Pai\* Mei-Chu Tsai\*\* Lan-Hsi Liu§

Chen-Yin Chen§§ Hui-Ru Yu§ Hua-Yu Chen§ Chia-Lin Lai§ Mei-Ling Tsai§

摘 要臺灣人口快速老化,老人常因慢性病導致失能,致日常生活需要他人協助。

文獻指出,肢體若 3天沒有活動,就可能出現肌肉攣縮、關節僵硬,故居家照護重點包括指導關節運動執行以維持關節 功能角度,避免因制動而導致關節攣縮影響日常生活照顧。

臨床發現護理師訪視皆能主動指導及協助執行被動/主動關節運動,但並未測量關節角度及測量方法不一致,查核紀錄 發現關節活動紀錄完整性僅 66.7%,關節活動測量認知正確性僅 63.3%,關節活動測量技能正確性僅 75.0%,透過與 物理治療師跨團隊合作共同討論改善策略,設立「關節活動度測量標準作業指引」及舉辦教育訓練,增設便利攜帶的彩<sup>21</sup>

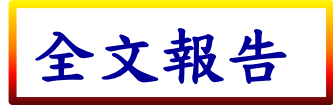

oiriti 華藝數位

### 相似段落一覽 \_\_

### 提昇身障住民於長期照護機構口腔照護品質

Enhancing Oral Health Care Quality among Disabled Residents in the Long-term Care Facilities

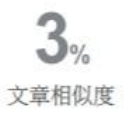

林素香(Su-Hsiang Lin);游惠茹(Hui-Ru Yu);蔡美菊(Mei-Chu Tsai);蔣孟玲(Meng-Ling Chiang);陳華玉(Hua-Yu Chen);賴佳琳(Chia-Lin Lai);蔡美玲(Mei-Ling Tsai);劉藍羲(Lan-Hsi Liu);白淑芬(Shu-Fen Pai)

長期照護雜誌 18卷2期 , 2014

DOI: 10.6317/LTC.18.223

### 相似段落共2段

〔使用者文檔〕

本單位為醫學中心居家護理所,主要服務對象依健保局規定,需活動受限於床椅上,即巴氏量表在 60 分以下,且有明確醫 療處置者,族群包含在宅居家個案、居住在長期照護機構及護理之家住民。

〔相似段落〕

——單位特性(一)本單位爲居家護理所,主要服務對象依健保局規定需活動受限於床椅上,即巴氏量表在60分以下,且有明 確醫療處置者,族群包含在宅居家個案、居住在長期照護機構及護理之家住民共580位。

### 〔使用者文檔〕

It was suggested that trans-disciplinary co-operation with proactive range of motions assessment, early physical therapy intervention and continuous follow up were critical to maintain functional ability of the cases and thus improved their quality of life.Key words: home care nursing, rang of motion, range of motion assessmentSupervisor, Department of Nursing, Linkou Chang Gung Memorial Hospital of the Chang Gung Medical; \*Head Nurse;\*\*Nursing Supervisor; §RN; §§Physical therapist.Corresponding author: Shu-Fen Pai Address correspondence to: No.5, Fuxing St., Guishan Township, Taoyuan County 333. Taiwan, R.O.C.Received: September 24, 2016 Accepted: August 17, 2017E-mail: f22215@cgmh.org.tw

### 相似段落〕

It is suggested that other health care professional could provide oral health care instruction spontaneously when visiting residents in facilities to enhance the quality of oral health care.Key words: long-term care facilities, oral health care, plaque control record (PCR), halitosisSupervisor, Department of Nursing, Linkou Chang Gung Memorial Hospital of the Chang Gung Medical; RN; \*\*Nursing Supervisor; \*\*\*Dentist, Taipei Chang Gung Memorial Hospital of the Chang Gung Medical; RN; \*\*Nursing, Linkou Chang Gung Memorial Hospital of the Chang Gung Medical; August 25, 2014Corresponding author: Shu-Fen Pai Address correspondence to: No.5, Fuxing St., Guishan

# oiriti 華藝數位

段落報告

### 引文疏漏檢測 \_\_

| 作者              | 篇名                                     | 年代   |
|-----------------|----------------------------------------|------|
| 李曉惠、胡名霞         | 護理之家住民踝背屈 被動關節角度改變之預測因子探<br>討一六個 月追蹤研究 | 2007 |
| 吴美金、張美珍         | 提升腦中風病人執行 被動關節運動之完整率                   | 2011 |
| 李宜玲、胡名霞         | 居家物理治療對失能 老人之介入與療效                     | 2012 |
| 王靜怡、陳惠雅、胡名霞     | 社區預防性 復健照護的物理治療服務                      | 2012 |
| 李宜玲、李世代、曹昭懿、胡名霞 | 長短期失能個案居家物理治療服務利用與療效以臺<br>北都會區為例       | 2015 |
| 林于茜、李芬鴦、陳瑞芳     | 提升長期臥 床病人被動關節運動之專案                     | 2015 |
| 郭惠慈、朱以婷、洪芳禎     | 提升腦中風 病人全關節運動之護理計畫                     | 2009 |
| 洪章仁、賴金鑫、王顏和     | 復健與物理 醫學                               | 2013 |
| 部統計處            | 我國老年人口數統計資 料                           | 2016 |
| 蔡美菊             | 居家護理                                   | 2010 |
| 法人编印            | 關節運動及轉 位衛教手冊                           | 2014 |
| 葉炳強             | 腦中風患者復健治療時程與出院及長期功能結果之關<br>聯性          | 2006 |
| 陳筱瑀             | 復健護理                                   | 2006 |
| 胡順江             | 復健醫學與護理                                | 2001 |

缺少參考書目

| 文獻相似度檢測服務 | S |
|-----------|---|
|-----------|---|

addischiu@airiti.com,您好 登出

| 文檔管理                                |     |         | 已上傳:共               | 8 筆 | <u>ナ</u> 上傳檔案 |
|-------------------------------------|-----|---------|---------------------|-----|---------------|
| 檔案名稱                                | 類型  | 大小(кв)‡ | 上傳日 🗧               | 進度  | 總相似度          |
| ✤ 重新命名 前 刪除  濟 建皮瓣手術病人異常組織辨         | pdf | 1,449   | 2017/09/30 11:34:27 | 已完成 | 4%            |
| 1.提升居家護理師執行個案關節活動度測量完整性             | pdf | 993     | 2017/09/30 11:34:27 | 已完成 | 11%           |
| 台北市節能減碳政策之研究 以政策行銷角度分析              | pdf | 644     | 2017/09/12 09:05:35 | 已完成 | 7%            |
| 顧客知覺價值、關係行銷與顧客忠誠度關係之研究              | pdf | 3,781   | 2017/09/12 08:59:33 | 已完成 | 33%           |
| 「刻骨銘心的球賽」:李瑞麟教練領導美和棒球隊比賽過程之個<br>案研究 | pdf | 3,551   | 2017/09/04 15:46:49 | 已完成 | 36%           |

# 🔵 oiriti 華藝數位

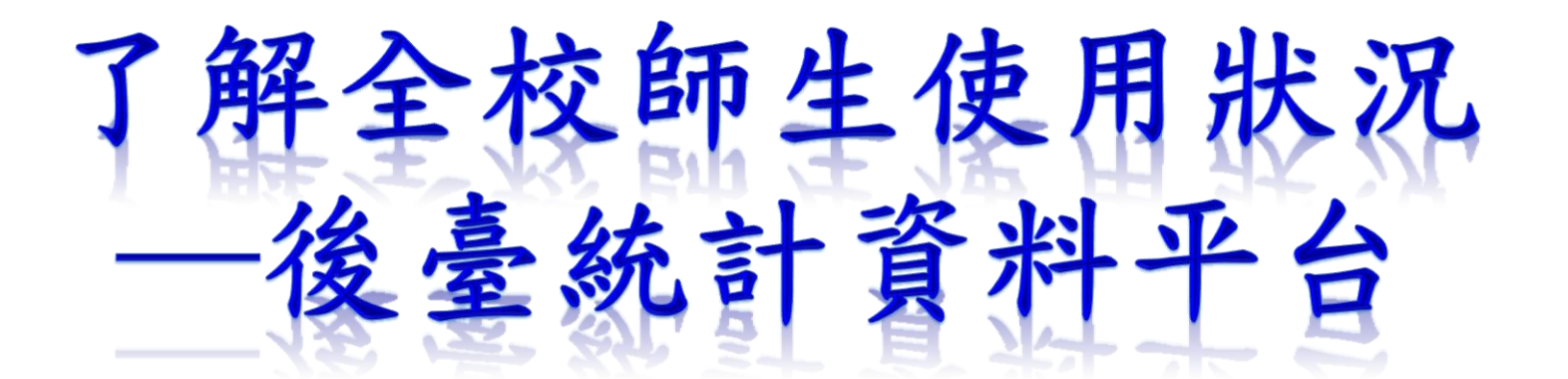

提供後臺位置與帳密 隨時掌握各院所使用狀況

|     | 管理者登入 |  |
|-----|-------|--|
| 帳號: |       |  |
| 密碼: |       |  |
|     | 登入    |  |

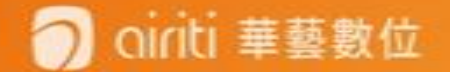

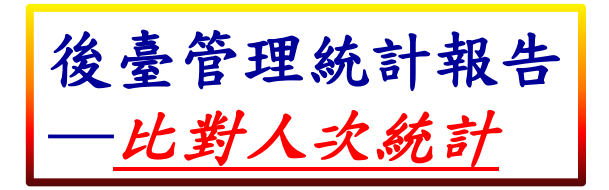

文獻相似度檢測服務

華藝數位,您好 <u>登出</u>

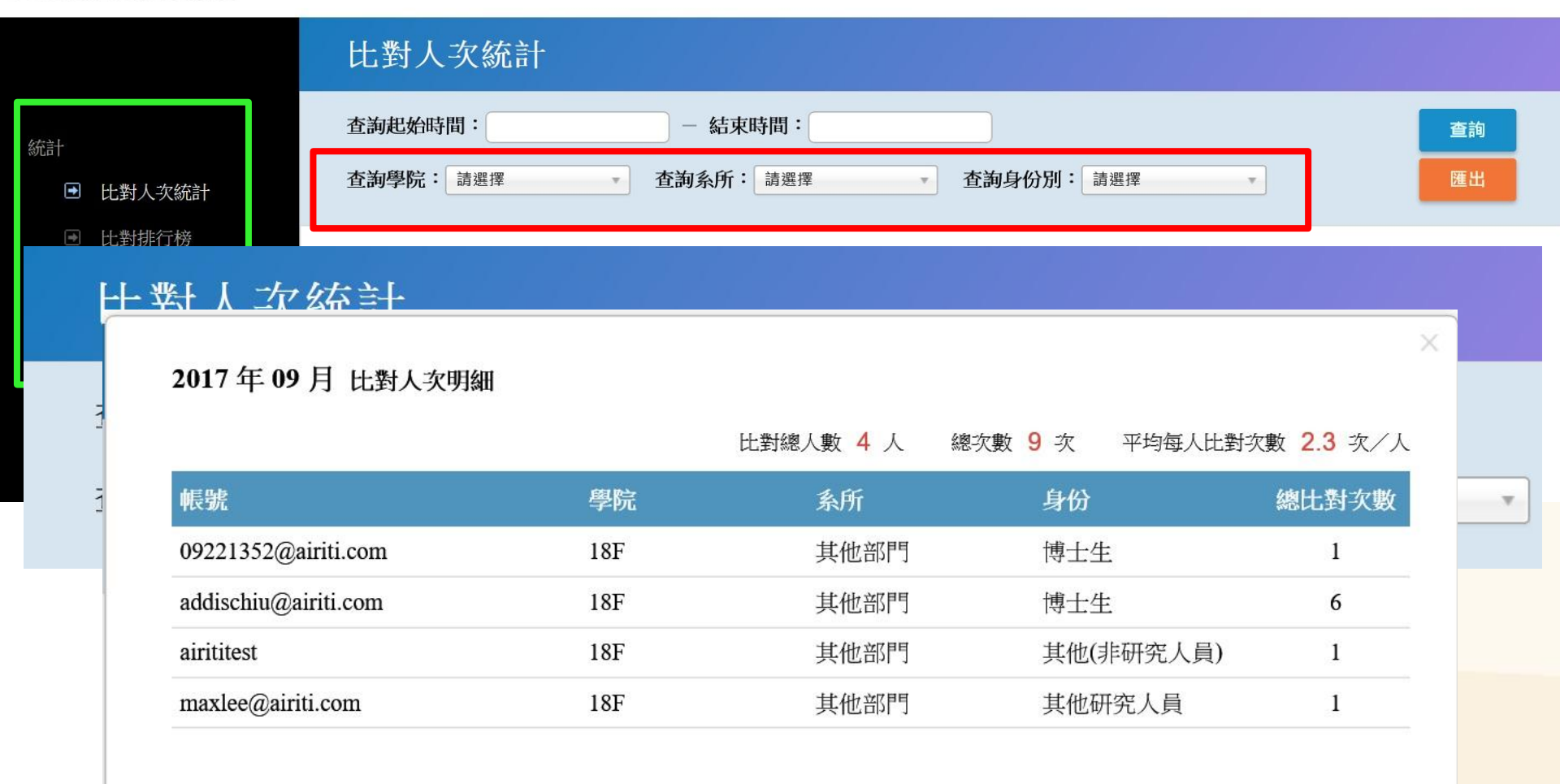

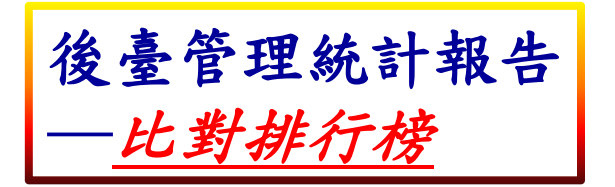

### 比對排行榜

| 查詢起始時間:201709 - 結束     | 同時間:201709          |       | 查詢 |
|------------------------|---------------------|-------|----|
| 查詢學院: 18F • 查詢系所       | : 其他部門 查詢身份別:       | 不限    | 匯出 |
| ○顯示完整前10筆 ○顯示完整前20筆 ○顯 | 頁示完整前50筆 ○顯示完整前100筆 | ●顯示全部 |    |

### 比對排行表

| 学院  | 系所                              | 身份                                                                                                  | 總比對次數                                                                                                    |
|-----|---------------------------------|----------------------------------------------------------------------------------------------------|----------------------------------------------------------------------------------------------------|
| 18F | 其他部門                            | 博士生                                                                                                 | 6                                                                                                    |
| 18F | 其他部門                            | 博士生                                                                                                 | 1                                                                                                    |
| 18F | 其他部門                            | 其他(非研究人員)                                                                                           | 1                                                                                                    |
| 18F | 其他部門                            | 其他研究人員                                                                                              | 1                                                                                                    |
|     | 18F<br>18F<br>18F<br>18F<br>18F | 其他部門       18F     其他部門       18F     其他部門       18F     其他部門       18F     其他部門       18F     其他部門 | 其他部門         博士生           18F         其他部門         博士生           18F         其他部門         博士生           18F         其他部門         其他(非研究人員)           18F         其他部門         其他研究人員 |

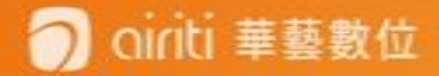

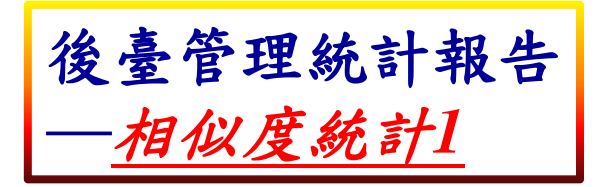

# 相似度統計

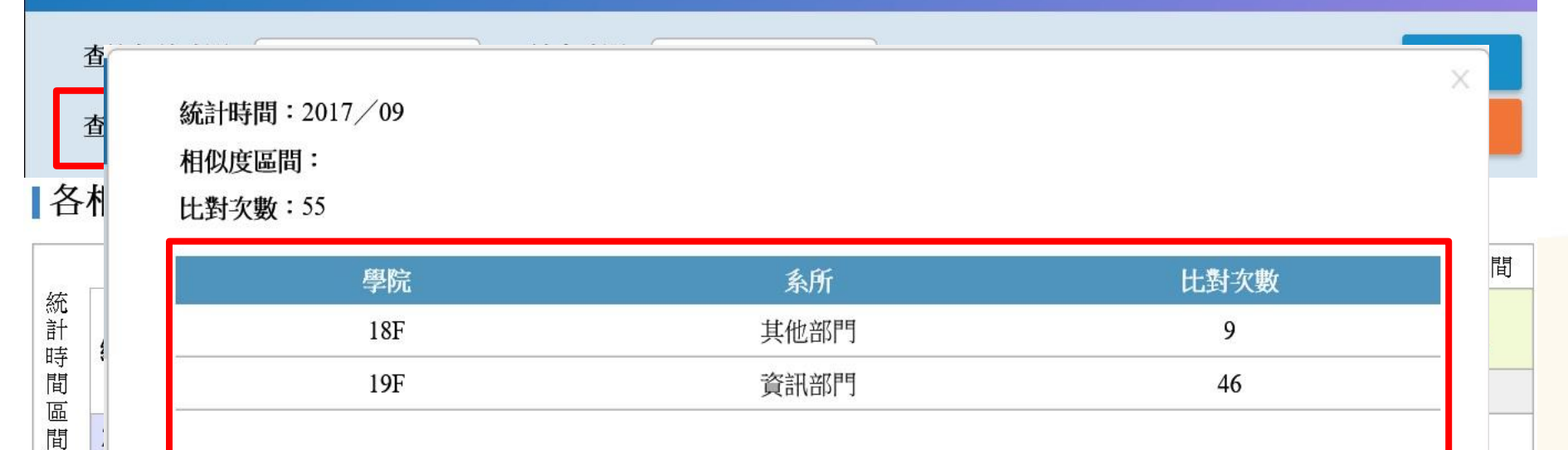

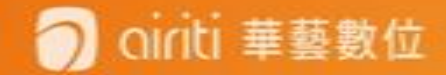

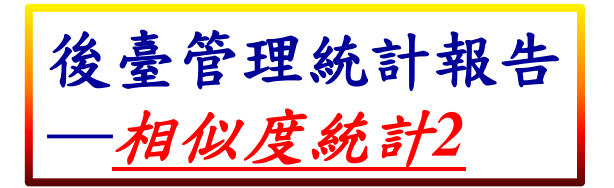

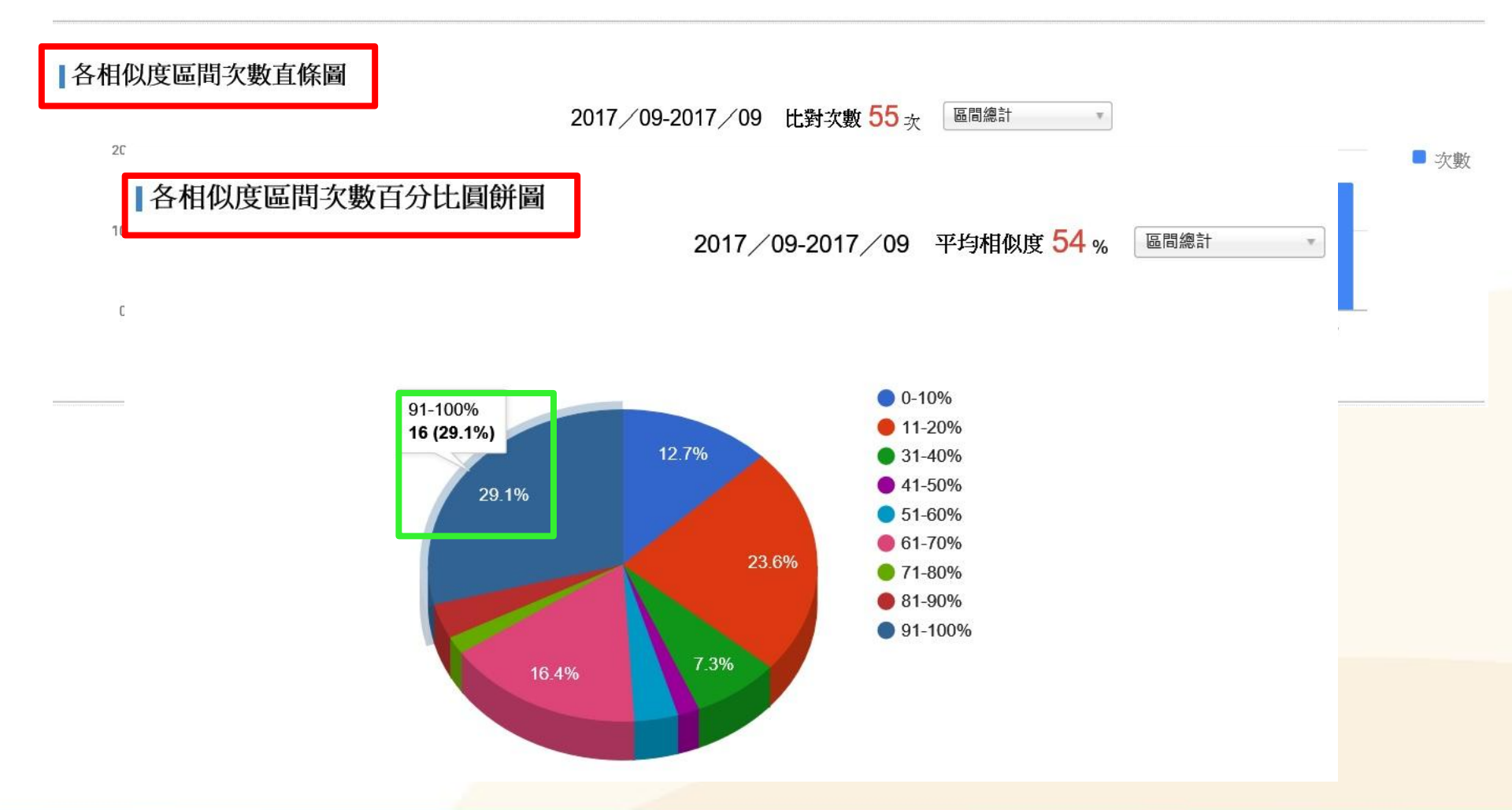

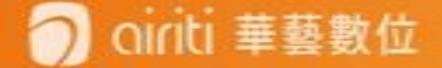